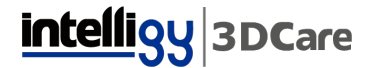

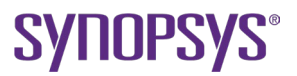

## COMO OBTENER EL HOSTID DE MI COMPUTADORA

 Utiliza el atajo de teclado [Windows] + [R] para abrir la ventana "Ejecutar".

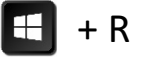

2. Teclea "cmd" y presiona "Enter".

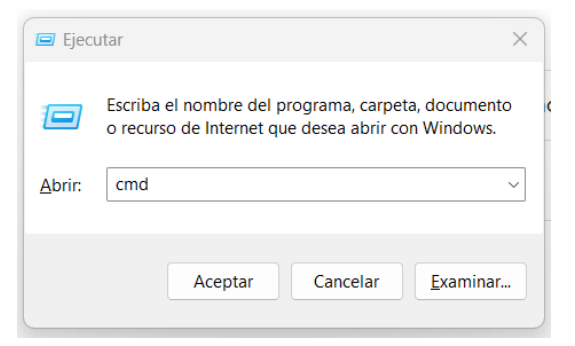

**3.** Teclea "ipconfig/all" (sin espacio ni comillas).

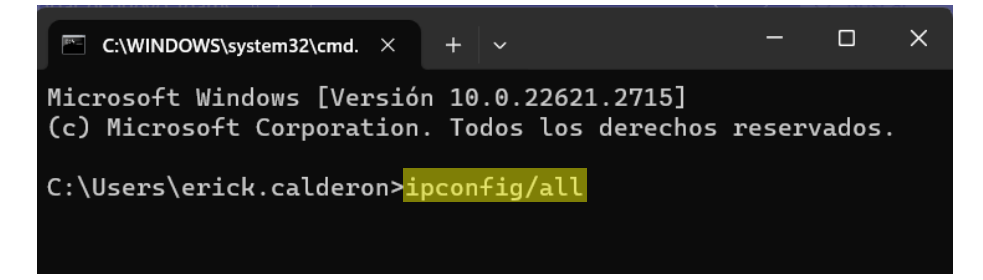

**4.** Aparecerán diferentes datos, hay que buscar "Adaptador de LAN inalámbrica Wi-Fi" y la "Dirección física" es el HostID.

| C:\WINDOWS\system32\cmd. × + ~                                                                   |       |       | × |
|--------------------------------------------------------------------------------------------------|-------|-------|---|
| Adaptador de LAN inalámbrica Wi-Fi:                                                              |       |       |   |
| Sufijo DNS específico para la conexión :<br>Descripción Intel(R) Wi-Fi 6 AX2<br>Dirección física | 01 10 | 60MHz |   |
| DHCP habilitado                                                                                  | :f9e  | 6:dc7 | C |

## intelligy 3DCare

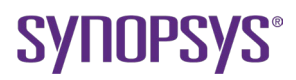

## **5.** Copia la Dirección física y pega en el campo HostID.

| Mambra *                                                                                                    | Anallida *         |  |  |  |
|----------------------------------------------------------------------------------------------------|--------------------|--|--|--|
| Nombre *                                                                                                    | Apeilido -         |  |  |  |
|                                                                                                    |                    |  |  |  |
| Correo electrónico *                                                                                                    | Cargo *            |  |  |  |
|                                                                                                    |                    |  |  |  |
| Empresa *                                                                                                    | 🚹 +52 🔻 Telefono * |  |  |  |
|                                                                                                    |                    |  |  |  |
| Dirección *                                                                                                    | CP *               |  |  |  |
| Estado *                                                                                                    |                    |  |  |  |
| Ciudad *                                                                                                    | Seleccionar        |  |  |  |
|                                                                                                    |                    |  |  |  |
| Departamento *                                                                                                    | Aplicación *       |  |  |  |
|                                                                                                    |                    |  |  |  |
| Host ID *                                                                                                    | Página web         |  |  |  |
|                                                                                                    |                    |  |  |  |
| ¿Es su país de ciudadanía uno de los siguientes: Cuba, Irán, Corea del Norte, Sudán, Sudán del Sur, Siria, la región de Crimea<br>en Ucrania o cualquier otro país sancionado o embargado prohibido por los EE. UU. Ja UE o las leves locales? * |                    |  |  |  |
| Seleccionar                                                                                                    |                    |  |  |  |
| al os productos finalos de su empresa se utilizan para tecnología militar industrias de defense, tecnología de sobetes                                                                                                    |                    |  |  |  |
| industrias de mísiles, industrias espaciales, industrias nucleares, agentes químicos o biológicos? *                                                                                                    |                    |  |  |  |
| Seleccionar                                                                                                    |                    |  |  |  |
|                                                                                                    |                    |  |  |  |
|                                                                                                    |                    |  |  |  |
| DESCARGAR AHORA                                                                                                    |                    |  |  |  |